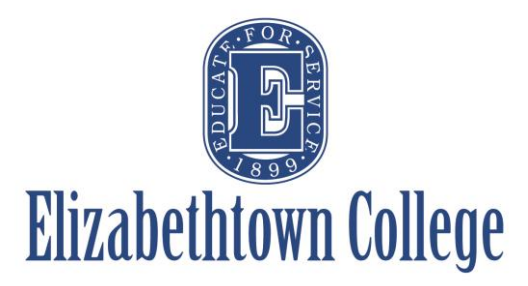

# How-To in 25Live Promote Your Events

The information from 25Live is used on promotional calendars throughout the College's website. The promotional calendars are intended to help distill the numerous campus events into digestible, searchable and user-friendly listings. A few examples of promotional calendars are:

- <u>Campus Events</u> All of the events schedulers have chosen to promote
- <u>Arts and Culture</u> Events that are cultural, artistic, scientific or academic in nature and are open to the public
- Organizational Calendars Organizations within the College may elect to have their own calendars to display events, which they sponsor (e.g., <u>Bowers Writers House</u>, <u>Fine and</u> <u>Performing Arts</u>).

The following descriptions can only be done when <u>initially</u> submitting your event request. Any changes or additions once an event has been created must go through Office of Marketing and Communications or the Scheduling Office. Please include the 25Live reference number when sending these changes.

## **Choosing to Publish onto Etown's Campus Events Calendars**

In order for your event to show on <u>any</u> calendar at Etown, you must choose for your event to "Show on Public Calendars".

In the event form after you have selected your date, time, location and resources, the next section is titled Custom Attributes.

Select "Add a Custom Attribute" and a drop down menu will appear.

Simply click on the "Show On Public Calendars" option and select "Yes"

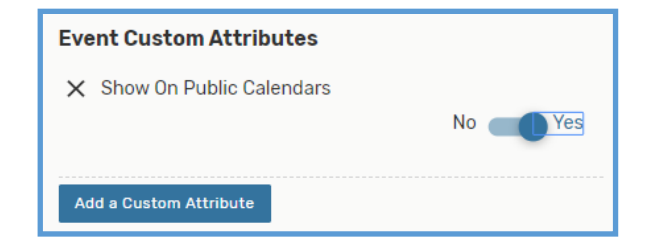

| ars                                   |  |  |                             |
|---------------------------------------|--|--|-----------------------------|
| Custom Attributes 👔                   |  |  |                             |
| ex. Do you want your event published? |  |  |                             |
| Add a Custom Attribute                |  |  |                             |
|                                       |  |  |                             |
| Select Custom Attribute 🗸 🗸           |  |  |                             |
| Q Select Custom Attribute             |  |  |                             |
|                                       |  |  | Detail Image<br>Event Image |
| Show On Public Calendars              |  |  |                             |
| Web Site                              |  |  |                             |

### Adding an Image to Your Event

After choosing "yes" click on "Add a Custom Attribute" again and choose either "Detail Image" or "Event Image"

**Detail Image** will appear with your event and its description on the calendar page when a guest clicks on the event to learn more.

**Event Image** will appear with your event and its description on the calendar page that lists all of the events (i.e., Campus Events page)

To add an image you must use a URL to the photo you wish to attach. The system does not take images saved to a computer or device. Paste the URL in the box for the detail or event image

If you would like a photo on both, simply "Add a Custom Attribute" again and choose whichever attribute you still need, and paste the URL

| Select Custom Attribute   | ~ |
|---------------------------|---|
| Q Select Custom Attribute |   |
| Account Number            |   |
| Detail Image              |   |
| Event Image               |   |
| Web Site                  |   |

| ✗ Show On Public Calend | X Show On Public Calendars<br>No Yes |  |  |
|-------------------------|--------------------------------------|--|--|
| 🗙 Detail Image          | paste URL here                       |  |  |
| Add a Custom Attribute  |                                      |  |  |

#### **Example of Detail Image**

|          | Leffi                                                               |              | WOMEN: FROM UNKNOWN TO RENOWNED, an album & concert series.                                                                                                    |  |
|----------|---------------------------------------------------------------------|--------------|----------------------------------------------------------------------------------------------------|--|
| 3/18 7:3 | Opm Leffler Chapel and<br>Performance Center -<br>Musser Auditorium | Ware Lecture | Wednesday, March 18, 2020<br>7:30pm Leffler Chapel and Performance Center                                                                                                    |  |
|          |                                                                     |              | The 2020 Ware Lecture with Jeremy Gilley, founder of Peace One Day. In 1999 Gilley founded the non-profit organization, <b>Peace One Day</b> to document his efforts to establish the |  |
| 3/22 7:1 | Spm Young Center Bucher<br>Meeting House                            | Campus Mass  | Campus Mass is run by St. Peter's Catholic Church's priest and the                                                                                                    |  |

| Example of Event Image | View Month: JAN FEB MAR APR MAY                                                                                                    |  |  |  |  |
|------------------------|----------------------------------------------------------------------------------------------------|--|--|--|--|
|                        | Ware Lecture WEDNESDAY, MARCH 18, 2020, 7:30 – 9:30PM                                                                                                    |  |  |  |  |
|                        | Wednesday, March 18, 2020<br>7:30pm Leffler Chapel and Performance Center                                                                                                    |  |  |  |  |
|                        | The 2020 Ware Lecture with Jeremy Gilley, founder of Peace One Day. In 1999 Gilley founded the<br>non-profit organization, <i>Peace One Day</i> to document his efforts to establish the first ever annual<br>day of global ceasefire and non-violence with a fixed calendar date. In September 2001, as a result<br>of Jeremys efforts, a General Assembly resolution was unanimously adopted by UN member states,<br>establishing 21 September as an annual day of global ceasefire and non-violence on the UN<br>International Day of Peace. |  |  |  |  |
|                        | Admission is free, but tickets are required.                                                                                                    |  |  |  |  |
|                        | Beginning February 1, 2020 Email lecturetickets@etown.edu or call 717-361-4757 to request your tickets!                                                                                                    |  |  |  |  |
|                        | Location: Leffler Chapel and Performance Center - Musser Auditorium<br>Organization: DEVELOPMENT OFFICE                                                                                                    |  |  |  |  |

## Adding a Website to Your Event

You can add a website to your event as well to add more promotional pieces and/or provide more information about your event.

Some examples of utilizing a website on your event description might include:

- Your departmental website to gain foot traffic
- If guests need to RSVP to your event on a different website
- An author, speaker, artists personal website

Clicking again on "Add a Custom Attribute" choose "Web Site" and paste the URL of the website you wish to link to the event.

The URL entered will then appear in the full event description when a guest clicks on the calendar event to learn more.

| ✗ Show On Public Calenda | No Yes                         |
|--------------------------|--------------------------------|
| 🗙 Detail Image           | url here                       |
| 🗙 Event Image            | same or different url here 🛙 🖄 |
| 🗙 Web Site               | website url here               |
| Add a Custom Attribute   |                                |

All events chosen to show on public calendars will pull to the "Campus Events" calendar page.

If you feel your event should also appear on the "Arts and Culture Calendar" and/or a department website, please reach out to Zach Klinedinst in the Office of Marketing and Communications to have them reroute the events to the appropriate calendars.